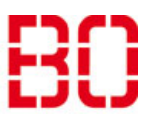

| Mails archivieren                |                         |            |
|----------------------------------|-------------------------|------------|
| Outlook, Thunderbird, Apple-Mail | Erstellt:<br>04.04.2019 | Änd. Stand |

Wenn das Postfach allmählich die Kapazitätsgrenze erreicht, muss gelöscht oder archiviert werden. Diese Anleitung beschreibt das Archivieren in den Mailprogrammen Outlook, Thunderbird und Apple-Mail.

**Hinweis:** Speichern sie die Archiv-Datei nach Möglichkeit nicht auf ihrem PC oder Laptop. Im Falle eines Verlustes oder Schadens, könnte das Archive verloren gehen. Wählen sie einen Speicherort im Netzwerk, der gesichert wird. Dies bietet auch die Möglichkeit, von anderen Stellen darauf zuzugreifen.

## Outlook

In Outlook werden Mail in einer Datendatei archiviert. Zunächst muss eine solche Datei angelegt werden.

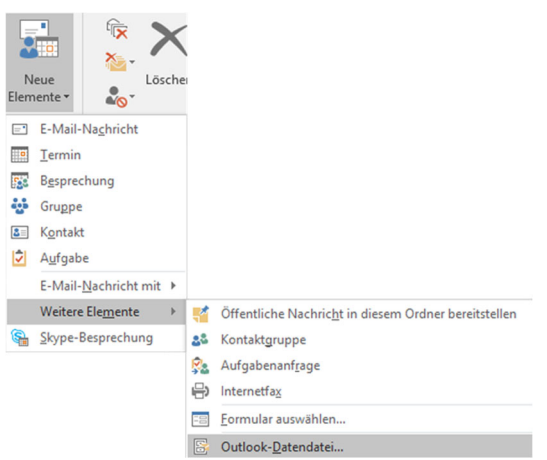

Klicken sie in Outlook auf Neue Elemente. Wählen sie in dem sich öffnenden Menü den Punkt Weitere Elemente und Outlook-Datendatei...

Geben sie für die zu erstellende Datei einen Namen ein und wählen sie den Speicherort. Standardmäßig ist der Ordner Dokumente in ihrem Profil ausgewählt.

Für die Verwaltung: Wählen sie einen Ordner in ihrem Datenverzeichnis (U-Laufwerk). Dieses Verzeichnis wird gesichert.

Die erstellte Datei wird in der linken Spalte angezeigt. Verschieben sie ihre Mails aus dem Postfach dorthin.

# Thunderbird

In Thunderbird wird eine Archivdatei für jedes Konto angelegt. Wählen sie unter Extras – Konten-Einstellungen das gewünschte Postfach aus und klicken sie auf Kopien & Ordner. Setzen sie im Abschnitt **Nachrichtenarchiv** der Einstellungen-Seite die Einstellungen unter **Archiv speichern unter** auf den gewünschten Speicherort.

Über die Schaltfläche Archivoptionen... können sie den Aufbau des Archivordners festlegen. Dort können sie festlagen, ob sie einen einzigen Ordner für alle Archive oder Unterordner erstellen möchten.

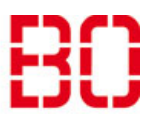

| Mails archivieren                |                         | Andreas<br>Klinkert |
|----------------------------------|-------------------------|---------------------|
| Outlook, Thunderbird, Apple-Mail | Erstellt:<br>04.04.2019 | Änd. Stand          |

| ′⊠ <u>otrs.dvz@hs-bochum.de</u> | Kopien & Ordner                                           |                |
|---------------------------------|-----------------------------------------------------------|----------------|
| Server-Einstellungen            | Beim Senden von Nachrichten automatisch                   |                |
| Kopien & Ordner                 |                                                           |                |
| Verfassen & Adressieren         |                                                           |                |
| Junk-Filter                     | Ordner "Gesendet" in:  Ordner "Gesendet" in:              |                |
| Synchronisation & Speicherplatz | O Anderer Ordner: Gesendet in otrs.dvz@hs-bo              | chum.de        |
| Empfangsbestätigungen (MDN)     | Antworten im Ordner der ursprünglichen Nachricht spei     | chern          |
| S/MIME-Sicherheit               | Kopie (CC) an: E-Mail-Adressen durch Kommata tre          | nnen           |
| Server-Einstellungen            | Blindkopie (BCC) an: E-Mail-Adressen durch Kommata tre    | nnen           |
| Kopien & Ordner                 | Nachrichtenarchiv                                         |                |
| Verfassen & Adressieren         | ☑ Archiv speichern unter:                                 | Archivoptionen |
| Junk-Filter                     | Ordner "Archiv" in: I okale Ordner                        |                |
| Synchronisation & Speicherplatz |                                                           |                |
| S/MIME-Sicherheit               | Anderer Ordner:                                           |                |
| Lokale Ordner                   | Entwürfe und Vorlagen                                     |                |
| Junk-Filter                     | Entwürfe speichern unter:                                 |                |
| Speicherplatz                   | ● Ordner " <u>E</u> ntwürfe" in:                          |                |
| Tostausgangs-Server (SMTP)      | O Anderer Ordner:                                         | hum.de         |
|                                 | Vorlagen speichern unter:                                 |                |
|                                 | Ordner "Vorlagen" in:  Article otrs.dvz@hs-bochum.de      |                |
|                                 |                                                           |                |
|                                 | O Ande <u>r</u> er Ordner:                                |                |
|                                 | Bestätigungsdialog beim Speichern von Nachrichten anzeige | en             |
|                                 |                                                           |                |
|                                 |                                                           |                |

Wenn sie oben Lokale Ordner gewählt haben, können sie Pfad und Dateinamen anpassen, indem sie in der linken Spalte auf Lokale Ordner klicken. Über die Schaltfläche Ordner wählen... können sie einen anderen Pfad angeben.

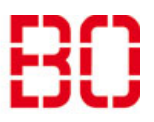

| Mails archivieren                |                         | Ersteller:<br>Andreas<br>Klinkert |
|----------------------------------|-------------------------|-----------------------------------|
| Outlook, Thunderbird, Apple-Mail | Erstellt:<br>04.04.2019 | Änd. Stand                        |

| Konten-Einstellungen                                                                                                    | >                                                                                                    |
|----------------------------------------------------------------------------------------------------|----------------------------------------------------------------------------------------------------|
| √⊠ <u>otrs.dvz@hs-bochum.de</u>                                                                                                    | Konto-Einstellungen                                                                                                    |
| Server-Einstellungen<br>Kopien & Ordner<br>Verfassen & Adressieren<br>Junk-Filter<br>Synchronisation & Speicherplatz<br>Empfangsbestätigungen (MDN)<br>S/MIME-Sicherheit<br>VIMIME-Sicherheit<br>VIMIME-Sicherheit<br>VIMIME-Sicherheit<br>Verfassen & Adressieren<br>Junk-Filter<br>Synchronisation & Speicherplatz<br>Empfangsbestätigungen (MDN) | Dies ist ein besonderes Konto, da keine Identitäten mit ihm verknüpft sind.<br>Konten-Bezeichnung: Lokale Ordner<br>Nachrichtenspeicher<br>Papierkorb beim Verlassen leeren<br>Speichermethode: Eine Datei pro Ordner (mbox)<br>Lokaler Ordner:<br>C:\Users\Klinkert\AppData\Roaming\Thunderbird\Profiles\sdft0qst.default <sup>1</sup> Ordner w <u>ä</u> hlen |
| S/MIME-Sicherheit                                                                                                    |                                                                                                    |
| ∨ 💆 Lokale Ordner                                                                                                    |                                                                                                    |
| Junk-Filter<br>Speicherplatz<br><b>ﷺ Postausgangs-Server (SMTP)</b>                                                                                                    |                                                                                                    |
| Konten-Aktionen •                                                                                                    | OK Abbrechen                                                                                                    |

### Apple-Mail

Wählen Sie im Menü unter "Postfach" die Option "Neues Postfach …" aus:

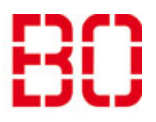

| Mails archivieren                |                         | Ersteller:<br>Andreas<br>Klinkert |
|----------------------------------|-------------------------|-----------------------------------|
| Outlook, Thunderbird, Apple-Mail | Erstellt:<br>04.04.2019 | Änd. Stand                        |

| Postfach   | E-Mail     | Format      | Fenster    | Hilfe  |
|------------|------------|-------------|------------|--------|
| Alle Acco  | ounts onl  | ine schalte | en         |        |
| Alle Acco  | ounts off  | ine schalt  | en         |        |
| Alle neue  | en E-Mail  | s empfang   | gen        | 企業N    |
| Alle Acco  | ounts syn  | chronisie   | en         |        |
| Alle Nac   | hrichten   | als gelese  | n markiere | n      |
| Online-S   | tatus      |             |            | •      |
| Neue E-I   | Mails em   | ofangen     |            | ►      |
| Synchro    | nisieren   |             |            | •      |
| Objekte    | endgültig  | löschen     |            | •      |
| Unerwür    | schte W    | erbung lös  | chen       | ΖĦΊ    |
| Zu DEVO    | Nthink P   | ro Office I | ninzufüger | ስ ^ጊዕዝ |
| Neues P    | ostfach    | Ň           |            |        |
| Neues in   | telligente | es Postfac  | h          |        |
| Intelliger | ites Post  | fach beart  | peiten     |        |
| Intelliger | ntes Post  | fach dupli  | zieren     |        |
| Neuer O    | rdner für  | intelligent | e Postfäch | ier    |
| Postfach   | umbene     | nnen        |            |        |
| Postfach   | löschen    |             |            |        |
| Postfach   | exportie   | ren         |            |        |
| Favoriter  | n-Postfac  | h öffnen    |            | •      |
| In Favori  | ten-Posti  | fach bewe   | gen        | •      |

Wiederherstellen

In dem erscheinenden Dialog wählen sie bei Ort die Option Lokal. Vergeben sie einen Namen.

| 1    | Neues Postfach                                                                                                    |
|------|----------------------------------------------------------------------------------------------------|
|      | Gib einen Namen für das neue lokale Postfach ein, das a<br>der obersten Ebene im Bereich "Lokal" angelegt werden<br>soll. |
|      | · · · · · · · · · · · · · · · · · · ·                                                                                     |
| Ort: | 🔲 Lokal 🗘                                                                                                    |

Wenn sie nichts sehen, ist das neue lokale Postfach vielleicht *ausgeblendet*. Dann einfach mit der Maus über das Wort "Lokal" (in der linken Postfächer-Spalte in Apple Mail) streichen. Rechts davon wird dann in Grau das Wort *"einblenden"* angezeigt, darauf bitte klicken.

G:\Campus-

IT\Projekte\Neue\_Mailumgebung\Umbau\_Mailumgebung\Anleitungen\Anleitung\_Mails\_archivieren .docx

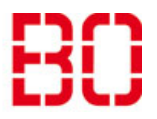

| Mails archivieren                |                         |            |
|----------------------------------|-------------------------|------------|
| Outlook, Thunderbird, Apple-Mail | Erstellt:<br>04.04.2019 | Änd. Stand |

Nun können Sie die Mails, die Sie archivieren möchten, in den soeben neu angelegten Ordner verschieben.